## QHYCCD

# **ColorFilterWheel -CFW2-**

#### QHYCCD Astronomy CCD/CMOS Camera · Astro shop TOMITA

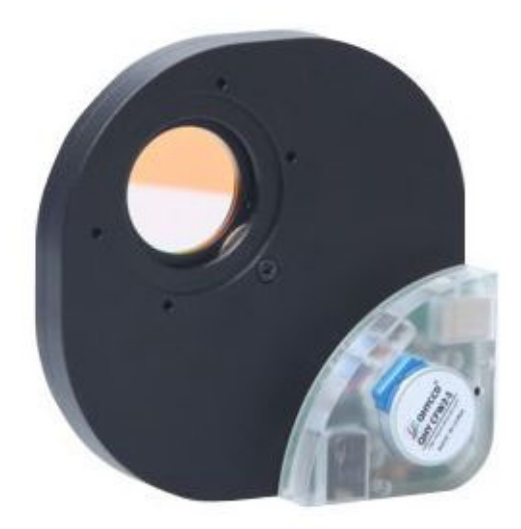

### 取扱説明書 ver1.2

国内正規総代理店・天文ハウスTOMITA

World-leading astronomical cameras ranging from entry to professional, from CMOS to CCD, specially made for amateur astronomers worldwide

Copyright © 2014 AstroShopTOMITA All Rights Reserved.

#### ■付属品について

CFW2 セットには以下の付属品がございますのでお確かめください。

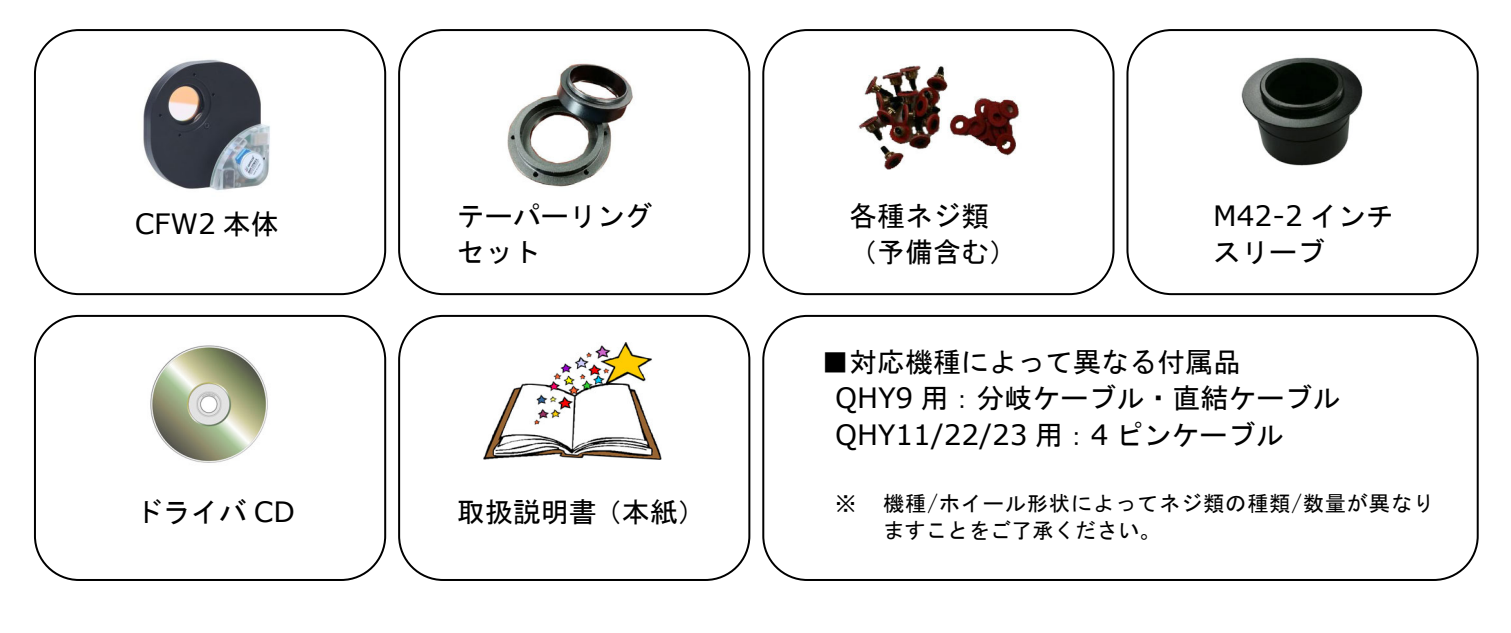

#### ■各接続方法について

CFW2 には RJ11 と USB の 2 種類の接続インターフェイスがございます。用途に合わせてどちらか片方を 使用しますので以下をよくお読みになってご使用ください。

1. QHYCCD カメラと接続する場合

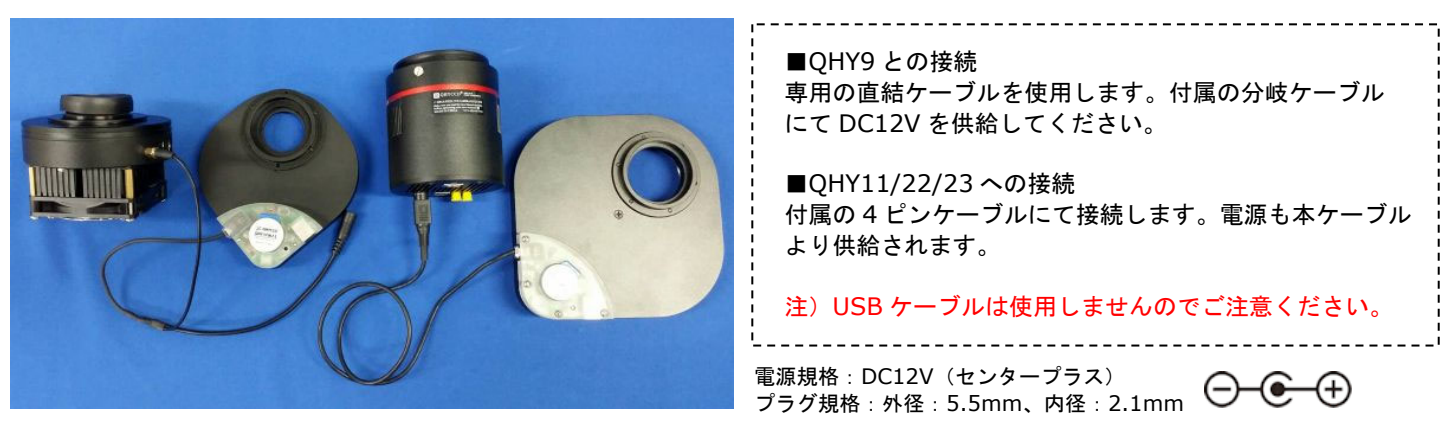

1 2 3

4 5 6

1 2 3

4 5 6

2. 上記以外の場合(例:他社 CCD カメラと組み合わせて使用する)

QHYCCD 社製カメラと接続せずに使う場合は CFW2 を USB ケーブルにて使用することができます。 その際、CFW2 メインパネル基盤のジャンパースイッチの設定を変更する必要があります。

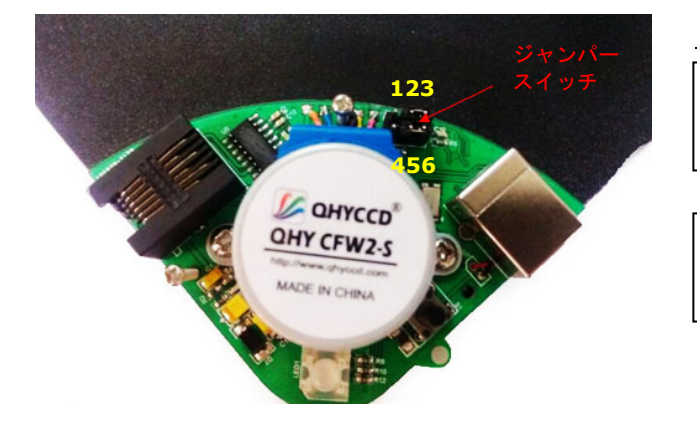

#### <u>ジャンパースイッチ位置</u>

標準設定です。QHYCCD と CFW2 を専用ケーブ ルにて接続して使います。

CFW2 を USB ケーブルで使用する場合の設定。 USB ケーブルで電源の供給と通信を行います。 1. CFW2 の背面カバーをプラスドライバーを使って開けます。36mm や 50.8mm 枠なしフィルターを 装着する場合は付属のワッシャー付固定ネジを使って各3箇所を固定します。31.7mm 枠付用プレー トは直接フィルター枠をねじ込んで固定します。

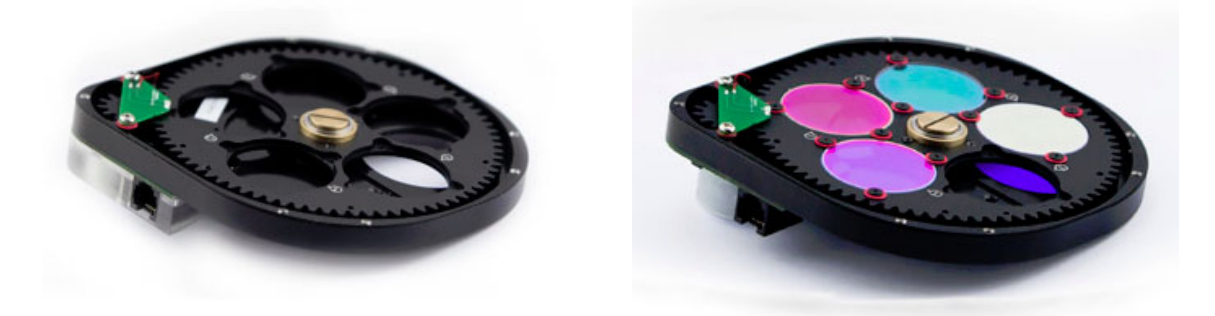

 CFW2-M 用の5枚入りフィルタープレートは2インチ枠付フィルター及び50.8mm 枠なしフィルター 共用となっています。50.8mm 枠なしフィルターの場合は前述の通り、2インチ枠付フィルターの場合は 下図のようにフィルター枠ごとプレートに落とし込み、枠ごと固定ネジで挟み込んで固定します。

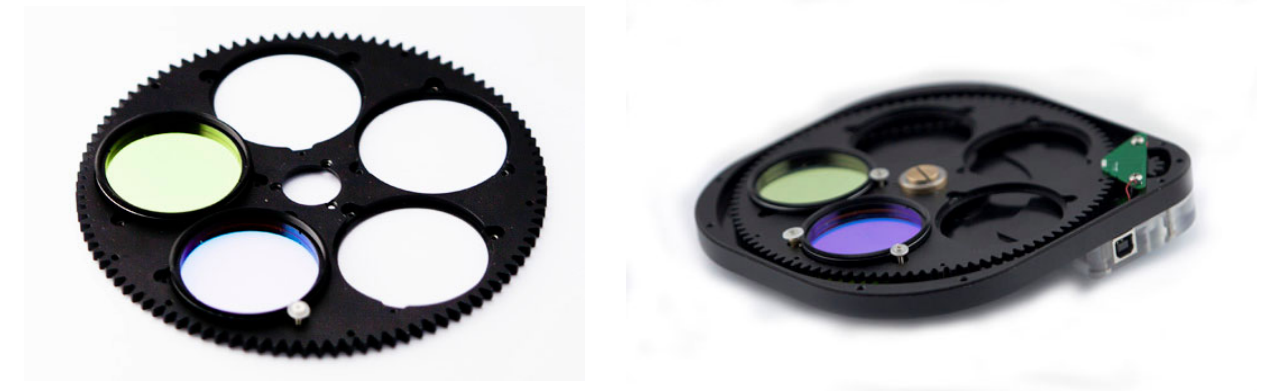

#### ■各 QHYCCD カメラとの接続

CFW2 と各 QHYCCD カメラの接続方法は以下をご参考ください。

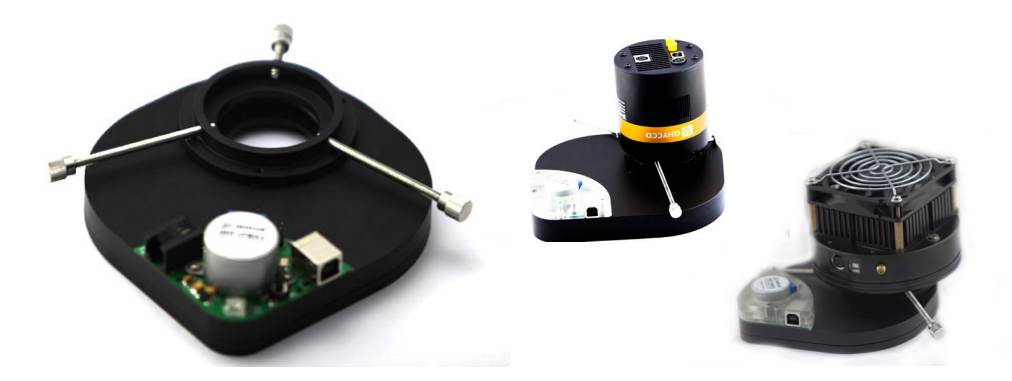

■付属のテーパーリングで接続 QHYCCD カメラにオス側のテーパー リング付けて左図のように CFW2 と 接続します。

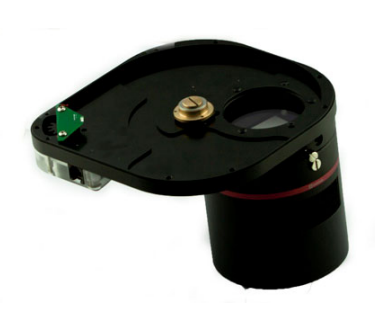

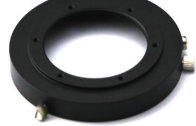

■CFW2 とネジで固定 QHY11 の場合は専用のテーパーリングに CFW2 内部 よりネジ固定が可能です。QHY9 (新 ver) はフロント パネルにあるネジ穴で接続することができます。 付属のドライバ CD には以下の内容が含まれております。各冷却カメラ用のドライバはカメラに付属する ドライバ CD に含まれます。このドライバ CD は USB 接続で使う場合のドライバのみを含みます

| ファイル名                     | 使用目的                                                                                                    |
|---------------------------|----------------------------------------------------------------------------------------------------|
| CP210x_VCP_Windows        | CFW2 を QHYCCD カメラと一緒に使わず USB ケーブルでパソコン<br>と接続する際の USB ドライバです。<br>WindowsXP/Server2003/Vista/7/8/8.1 用です。 |
| • QHYCFW2_ASCOM_Setup     | CFW2 を USB ケーブル接続で使用する場合の ASCOM ドライバです。MaxImDL 等の外部ソフトで使用する場合にも必要となります。                                  |
| QHYCFW_SetupLatestEdition | CFW2 を QHY9 と組み合わせて MaxImDL 等の外部ソフトで使用<br>する場合にも必要となるプラグインです。                                            |

EZCAP における QHY9 直結での CFW2 使用方法

1. EZCAP を起動します。Language タブより日本語(Z)を選択しましょう。

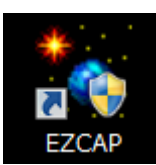

2. QHY9 カメラを接続する

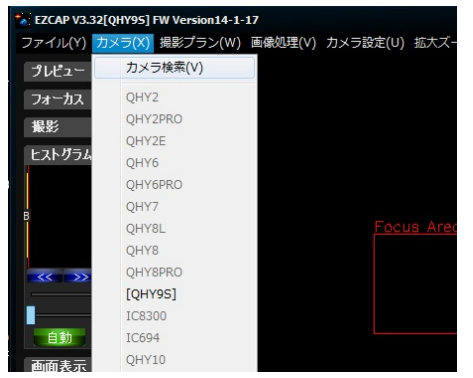

カメラ(X)タブをクリックすると CCD カメラのリストが 表示されます。現在パソコンに接続されている CCD カメ ラがアクティブになっていますので、接続したいカメラを 選択してクリックします。(ここでは QHY9S を選択しています) これで CCD カメラと接続が確立します。

- 3. フィルターホイールを QHY9 に接続し(前頁参照)、それぞれに電源ケーブルを入れます。 CFW2 は自動的にフィルター枚数を計測し、原点(フィルターNo.1)に停止します。
- 4. フィルターを指定する

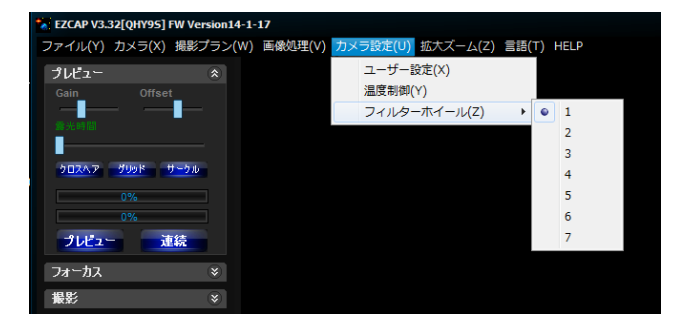

カメラ設定(U)タブからフィルターホイール(Z)を選択し、 使用したいフィルター番号を選択すれば CFW2 が作動し 選択したフィルター位置まで回転し停止します。

※画面には必ず 1-7 番まで表示されます。5 枚タイプをお使いの 場合、6-7 番は作動しないようになっております。 MaxImDL での使用方法(QHYCCD カメラと接続する場合)

はじめに…付属 CD より QHYCFW\_SetupLatestEdition とお使いのカメラの ASCOM ドライバをインスト ールしておきます。

- 1. CFW2 とお使いの QHYCCD カメラを接続し、それぞれに電源ケーブルを装着します。
- 2. MaxImDLの「Camera Control」ウインドウを起動し、「Setup Camera」をクリックします。 次に「Camera Model」リストより ASCOM を選択し画面右の「Advanced」をクリックします。

| Decamera Control                                                                                                    | Setup ASCOM                                                                                                    | 2 ×                      |
|----------------------------------------------------------------------------------------------------|----------------------------------------------------------------------------------------------------|--------------------------|
| Expose   Guide Setup  <br>Camera 1<br>Setup Camera 2<br>Options Dual<br>Options Dual<br>Setup Filter Mode<br>No Filters Disconnect Disconnect<br>Options Off<br>Setup Filter Warm Up<br>No Filters Less << | ASCOM Plug-in Version 5.11<br>Copyright ? 2009-2010 Diffraction Limited<br>Support: www.cyanogen.com<br>Camera Model<br>ASCOM | OK<br>Cancel<br>Advanced |
| 3D[1]                                                                                                    | 0.001                                                                                                    | /                        |

3. 次に表示されたリストよりお使いの QHYCCD カメラ(例 QHY9)を選択し「Properties」をクリック。 CCD カメラの Setup 画面が表示されます。Gain や Offset 値を設定して「OK」をクリック。

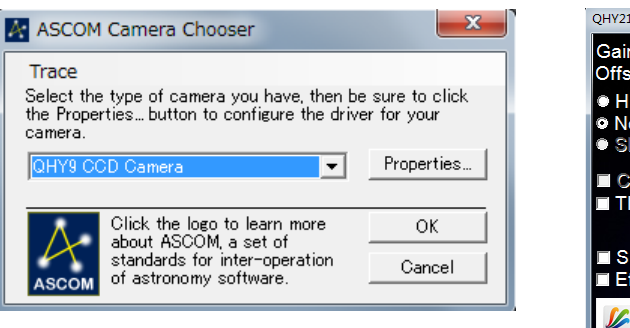

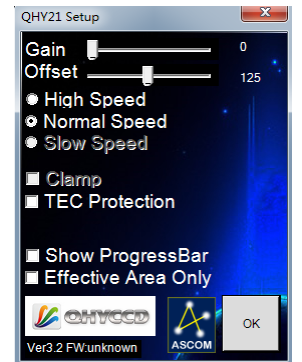

4.「Camera Control」の「Setup Filter」をクリックします。 「Filter or Controlling」リストより ASCOM を選択し、画面左下の「Advanced」をクリックします。

| D Camera Control                                                                                                    | s | etup AS                       | SCOM                                                                      |              |   | ? ×                               |
|----------------------------------------------------------------------------------------------------|---|-------------------------------|---------------------------------------------------------------------------|--------------|---|-----------------------------------|
| Expose Guide Setup<br>Camera 1<br>Setup Camera 2<br>Setup Camera 2<br>Connect<br>ASCOM<br>No Camera 1<br>Connect<br>Cooler<br>Cooler<br>Cooler |   | ASCOM<br>Copyrigh<br>Support: | Plug-in Version 5.11<br>t c 2009-2011 Diffraction Lin<br>www.cyanogen.com | ited         |   | Filter or<br>Controlling<br>ASCOM |
| Options Dual Options On Off Setup Filter Mode Setup Filter                                                                                     |   | Pos                           | Filter Name                                                               | Focus Offset | * |                                   |
| No Filters                                                                                                    |   | 1                             | Red                                                                       | 0            |   |                                   |
|                                                                                                    |   | 2                             | Green                                                                     | 0            |   |                                   |
| No Camera No Camera                                                                                                    |   | 3                             | Blue                                                                      | 0            |   |                                   |
|                                                                                                    |   | 4                             | Luminance                                                                 | 0            |   |                                   |
|                                                                                                    |   | 5                             | Filter 5                                                                  | 0            | Ŧ |                                   |
|                                                                                                    |   | Advan                         | ced                                                                       |              | 0 | K Cancel                          |

5. リストより QHY4PIN\_CFW FilterWheel を選択し「Properties」をクリックします。 QHY4PIN\_CFW Setup 画面でフィルター番号とフィルター名を入力して「OK」をクリック。

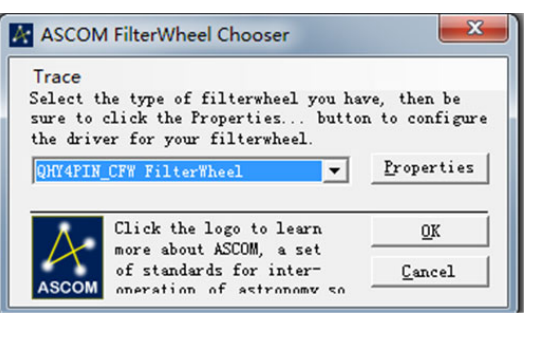

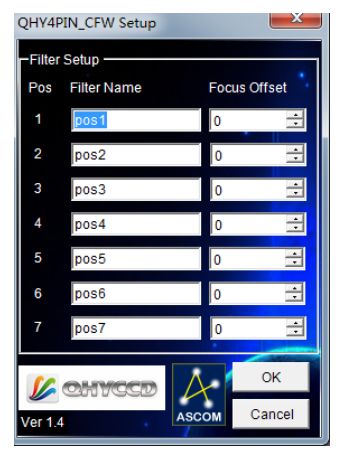

6. Setup ASCOM 画面の内の Filter Name や pos(番号)も変更しましょう。

| ASCOM<br>Copyrigh<br>Support | SCOM<br>Plug-in Version 5.11<br>nt c 2009-2011 Diffractio<br>:: www.cyanogen.com | Filter or<br>Controlling<br>ASCOM |           |
|------------------------------|----------------------------------------------------------------------------------|-----------------------------------|-----------|
| Pos                          | Filter Name                                                                      | Focus Offset                      | <u>^</u>  |
| 1                            | Red                                                                              | 0                                 |           |
| 2                            | Green                                                                            | 0                                 |           |
| 3                            | Blue                                                                             | 0                                 |           |
| 4                            | Luminance                                                                        | 0                                 |           |
| 5                            | Filter 5                                                                         | 0                                 | -         |
| Advar                        | nced                                                                             |                                   | OK Cancel |

 これでセットアップ完了です。「Camera Control」まで戻り、Connect をクリックすればフィルター ホイールが MaxImDL で接続された状態になります。「Expose」タブより FilterWheel リストで振り 分けた名前のフィルター名を選択すれば CFW2 が動作いたします。 MaxImDL での使用方法(QHYCCD カメラと接続しない/単独使用の場合)

CFW2 を QHYCCD カメラと接続しない場合は CFW2 とパソコンを USB ケーブルで接続します。 USB ケーブル接続する場合は前述のようにメイン基盤内のジャンパースイッチを切り替えておく必要が あります。電源は USB ケーブルより供給されます。

初めてパソコンと接続した場合、下図のように不明なデバイスとして認識されます。付属 CD 内の CP210x\_VCP\_Windows をインストールして下さい。正常に認識されると下右図のように表示され お使いのパソコンによって COM 番号が割り当てられます。

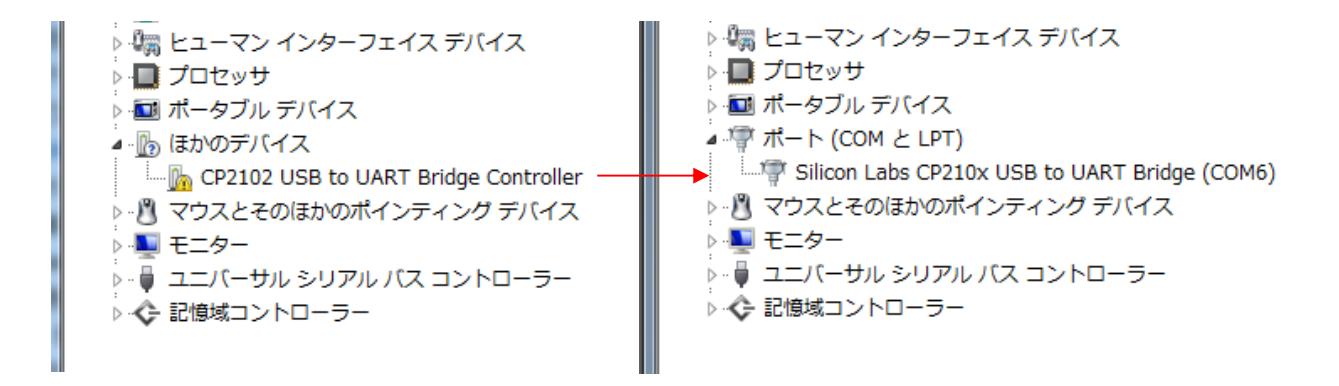

- 1. まず付属 CD 内の QHYCFW2\_ASCOM\_Setup 内をインストールしておきます。
- MaxImDLの「Camera Control」ウインドウを起動し、「Setup Filter 」をクリックします。
   「Filter or Controlling」リストより ASCOM を選択し、画面左下の「Advanced」をクリックします。

| ose   Guide Setup  <br>Imera 1<br>Setup Camera Cooler  <br>SCOM | Camera 2<br>Setup Camera Cooler<br>No Camera | Connect<br>Disconnect | ASCOM<br>Copyrig<br>Support | l Plug-in Version 5.11<br>ht c 2009-2011 Diffracti<br>t:www.cyanogen.com | on Limited   |   | Filter or<br>Controlling<br>ASCOM | • |
|-----------------------------------------------------------------|----------------------------------------------|-----------------------|-----------------------------|--------------------------------------------------------------------------|--------------|---|-----------------------------------|---|
| Options Dual<br>Setup Filter Mode                               | Options<br>Setup Filter                      | On Off                | Pos                         | Filter Name                                                              | Focus Offset | * | 1                                 |   |
| Filters                                                         | No Filters                                   |                       | 1                           | Red                                                                      | 0            |   |                                   |   |
|                                                                 | Compared Information                         |                       | 2                           | Green                                                                    | 0            |   |                                   |   |
|                                                                 | No Camera N                                  | o Camera              | 3                           | Blue                                                                     | 0            | 1 |                                   |   |
|                                                                 |                                              |                       | 4                           | Luminance                                                                | 0            |   |                                   |   |
| <u> </u>                                                        |                                              |                       | 5                           | Filter 5                                                                 | 0            | Ŧ |                                   |   |

 次に表示されたリストより ASCOM FilterWheel Driver for QHYCFW2 を選択し「Properties」を クリックします。先ほど確認したポート番号(COM 番号)を QHYCFW2 Setup 画面の CommPort リストより選択します。

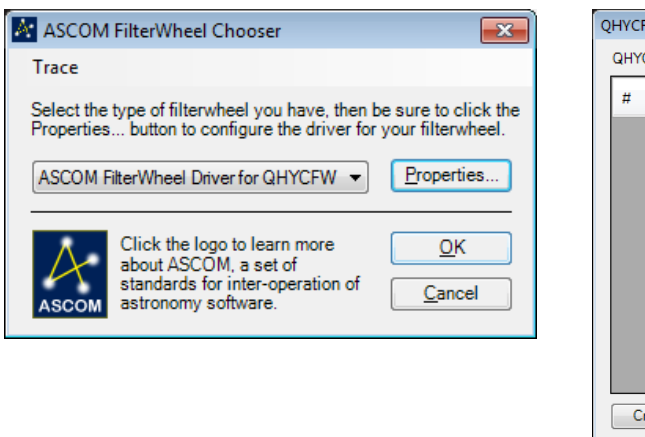

| QHYCE<br>QHYC | W2 Setup<br>CFW2 Filter Whee | el Driver       | ×                                                                                          |
|---------------|------------------------------|-----------------|--------------------------------------------------------------------------------------------|
| #             | Filter Name                  | Focus<br>Offset | ASCOM                                                                                      |
|               |                              |                 | Comm Port<br>COM1<br>COM2<br>COM3<br>COM4<br>COM5<br>COM5<br>COM7<br>COM8<br>COM9<br>COM10 |
| C             | reate List                   | Clear List      | OK<br>Cancel                                                                               |
| C             | reate List                   | Clear List      | Cancel                                                                                     |

4. 左下の「Create List」をクリックします。CFW2 が作動してフィルター枚数を検出します。 システムによっては 20-30 秒の時間がかかる場合がありますが、操作せずにお待ちください。 検出が完了したら下右図のようにフィルター枚数が表示されます。Filter Name を装着している フィルターの通りに変更します。完了したら「OK」をクリックします。

| QHYCFW2 Setup                 | ×         |  |  | QHY | CFW2 Setup    |                 | ×         |
|-------------------------------|-----------|--|--|-----|---------------|-----------------|-----------|
| QHYCFW2 Filter Wheel Driver   |           |  |  | QH  |               |                 |           |
| # Filter Name Focus<br>Offset | ASCOM     |  |  | #   | Filter Name   | Focus<br>Offset | ASCOM     |
|                               |           |  |  | 1   | Luminance     | 0 🚖             |           |
|                               | Comm Port |  |  | 2   | Red           | 0 🌲             | Comm Port |
|                               |           |  |  | 3   | Filter 3      | 0 🌲             |           |
|                               |           |  |  | 4   | Filter 4      | 0 🌲             |           |
|                               |           |  |  | 5   | Filter 5      | 0 🌲             |           |
|                               |           |  |  | 6   | Filter 6      | 0 🌲             |           |
|                               |           |  |  | 7   | Filter 7      | 0 🌲             |           |
|                               | ОК        |  |  |     |               |                 | ОК        |
| Create List Clear List Cancel |           |  |  |     | Create List C | ear List        | Cancel    |
| Please Wait!                  |           |  |  |     | List [        | Done            |           |

5. 次の画面でも「OK」をクリックします。さらに次の画面でも Filter Name や pos (番号) も変更 しておきましょう。「OK」をクリックして完了します。

| 🛃 ASCOM FilterWheel Chooser 🛛 💽                                                                                                    | Set | tup As           | 5COM             |                          |    | ? ×    |
|----------------------------------------------------------------------------------------------------|-----|------------------|------------------|--------------------------|----|--------|
| Trace                                                                                                    | A   | SCOM<br>lopyrigh |                  | Filter or<br>Controlling |    |        |
| Select the type of filterwheel you have, then be sure to click the<br>Properties button to configure the driver for your filterwheel. | s   | upport:          | www.cyanogen.com |                          |    | ASCOM  |
|                                                                                                    |     | Pos              | Filter Name      | Focus Offset             |    |        |
| ASCOM FilterWheel Driver for QHYCFW                                                                                                   |     | 1                | Red              | 0                        |    |        |
|                                                                                                    |     | 2                | Green            | 0                        |    |        |
|                                                                                                    |     | 3                | Blue             | 0                        |    |        |
| Click the logo to learn more OK                                                                                                    | 4   | 4                | Luminance        | 0                        |    |        |
| about ASCOM, a set of                                                                                                    |     | 5                | Filter 5         | 0                        | -  |        |
| ASCOM standards for inter-operation of <u>Cancel</u>                                                                                  |     | Advan            | ced              |                          | OK | Cancel |

 Canera Control」まで戻り、Connect をクリックすればフィルター ホイールが MaxImDL で接続された状態になります。「Expose」タブより FilterWheel リストで振り 分けた名前のフィルター名を選択すれば CFW2 が動作いたします。